## 关于运用"龙江先锋"党建云平台开展 "党的创新理论学习教育计划" 课程学习活动的通知

各市(地)委组织部,省直机关工委基层组织建设指导处、省委教育 工委组织部、省国资委党建工作处,北大荒农垦集团有限公司党建工 作部、大庆油田党委组织部:

为落实党的创新理论学习教育计划,省党员教育中心依托"龙江 先锋"党建云平台,于近期开展课程学习活动。现将有关事宜通知如 下:

一、参加对象

课程学习活动的参加对象为龙江先锋"党建云平台注册并具备学 习条件的党员。

二、学习内容

课程学习活动的学习内容将分批次推送,第一批学习内容为学 习宣传贯彻党的二十大精神系列党课《党课开讲啦——二十大代表讲 二十大》,共11节,学习时间为2023年5月25日至2023年6月22 日。后续各批次学习内容将以《工作提示》方式下发。

三、有关要求

各地各单位要把本次课程学习活动作为学习贯彻习近平新时代 中国特色社会主义思想、党的二十大精神的重要载体,积极组织、广 泛动员,用好"龙江先锋"党建云平台,做到应学尽学。 课程学习采取积分制,学习完成后由系统自动记录积分。

附件: "龙江先锋"党建云平台及手机 APP 操作指南

黑龙江省党员教育中心

2023年5月24日

附件

## "龙江先锋"党建云平台及手机 APP 操作指南

## 一、"龙江先锋"党建云平台网页学习

1. 登录。打开浏览器,在地址栏输入"龙江先锋"党建云平台网 址 https://www.ljxfw.gov.cn/hljuaa/login。若选择账号登录,则在对应 位置填入手机号、密码、验证码,点击"登录"按钮 若选择扫码登录, 则可使用"龙江先锋"手机 APP 进行扫码登录。

 2. 选课。点击页面左侧一级导航栏上的"党员教育"按钮,进入"学 习中心"页面。在页面左上方可以看到党员已获得积分数。在"省级推 荐课程"中找到以党的创新理论学习教育计划(第一批)"为前缀的11 节党课, 依次点击"选课"按钮。

| 首页         | 学习中心     | 学习中心                                  |                         |              |         |    |        |     |    |     |  |  |
|------------|----------|---------------------------------------|-------------------------|--------------|---------|----|--------|-----|----|-----|--|--|
| 任务下发       | 选择课程 🗸 🗸 |                                       |                         |              |         |    |        |     |    |     |  |  |
| 支部组织<br>生活 | 我的课程     |                                       | 全 当能总积分 2分              | S 息时长:1.05分钟 |         |    |        |     |    |     |  |  |
| 党务公开       | 我的考试     | <b>選走 弦线</b> ▼ 副語版 ▼ 副語版 家田州夏人論版 家品州夏 |                         |              |         |    |        |     |    |     |  |  |
|            | 历史考试     |                                       |                         |              |         |    |        |     |    |     |  |  |
| 党员教育       |          | <b>含级推荐课程</b> 市级推荐课程 其它市地推荐           |                         |              |         |    |        |     |    |     |  |  |
| 个人中心       | 我的专题学习   | 序号                                    | 课件名称                    | 文件类型         | 课件时长    | 积分 | 已学时长   | 星击点 | 8  | ł/⊧ |  |  |
|            |          | 1                                     | 党的创新理论学习教育计划(第一批)—新时代   | 視續           | 23.23分钟 | 10 | 0.00分钟 | 317 | 报  | 故   |  |  |
|            |          | 2                                     | 觉的创新理论学习教育计划(第一批)一大国重   | 祝煩           | 23.45分钟 | 10 | 0.00分钟 | 216 | 播放 |     |  |  |
|            |          | 3                                     | 觉的创新理论学习教育计划(第一批)——让民族… | 视频           | 26.88分钟 | 10 | 0.00分钟 | 180 | 选课 | 播放  |  |  |
|            |          | 4                                     | 党的创新理论学习教育计划(第一批)一立德树   | 祝颂           | 23.03分钟 | 10 | 0.00分钟 | 143 | 选课 | 播放  |  |  |
|            |          | 5                                     | 党的创新理论学习教育计划(第一批)——以匠心… | 视频           | 25.47分钟 | 10 | 0.00分钟 | 138 | 选课 | 播放  |  |  |

3. 学习。点击页面左侧二级导航栏上的"我的课程"按钮,进入 已选课程列表,点击课程后的'播放'按钮,即可开始学习。学习完成 后可获得对应积分。

| 前页         | 学习中心                                                                                                    | 我的课程                            |                         |    |         |    |        |     |    |        |  |
|------------|----------------------------------------------------------------------------------------------------|---------------------------------|-------------------------|----|---------|----|--------|-----|----|--------|--|
| 任务下发       | 选择课程 👻                                                                                                    |                                 |                         |    |         |    |        |     |    |        |  |
| 支部组织<br>生活 | 我的课程                                                                                                    | 已透凍程                            |                         |    |         |    |        |     |    |        |  |
| 党务公开       | 我的考试                                                                                                    | 分类 ↓ 读件名称 请输入读件名称 读件类型 请选择 ★ 成素 |                         |    |         |    |        |     |    |        |  |
| 党员教育       | 历史考试     現代     現代名称     現代部長     現代部長 <th< th=""><th colspan="3">操作</th></th<> |                                 |                         |    |         |    |        |     | 操作 |        |  |
| مليمن      | 我的专题学习                                                                                                    | 1                               | 党的创新理论学习教育计划(第一批)——新时代… | 视频 | 23.23分钟 | 10 | 0.00分钟 | 317 | 播放 | 取消选课   |  |
| 1704-0     |                                                                                                    | 2                               | 党的创新理论学习教育计划(第一批)——大国重  | 视频 | 23.45分钟 | 10 | 0.00分钟 | 216 | 相助 | 取消的先行里 |  |

 技术支持。如在学习过程中遇到问题,可在"龙江先锋"党建 云平台登录页面的'技术支持电话'"中找到技术人员进行电话沟通,或 使用"龙江先锋"智能小助手进行在线咨询。

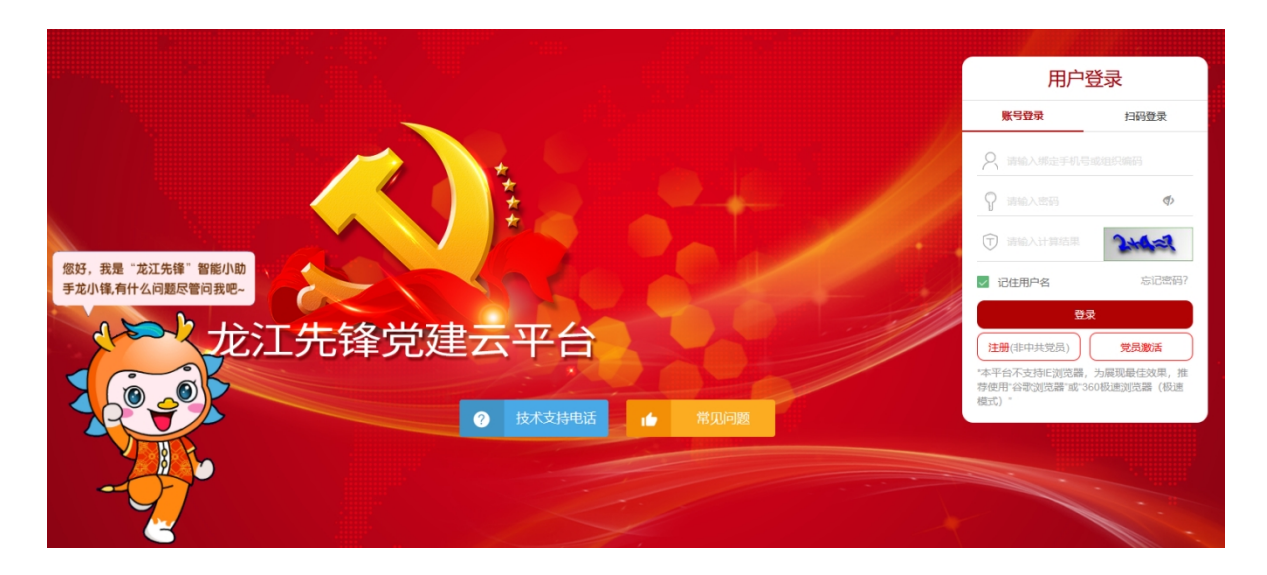

## 二、"龙江先锋"手机 APP 学习(只适用安卓系统)

1. 登录。按照下图操作步骤下载"龙江先锋"手机 APP。安装完成后,点击屏幕下方"我的"按钮进入登录页面。在登录页面输入注册时填写的手机号和登录密码,点击"登录"按钮进行登录。

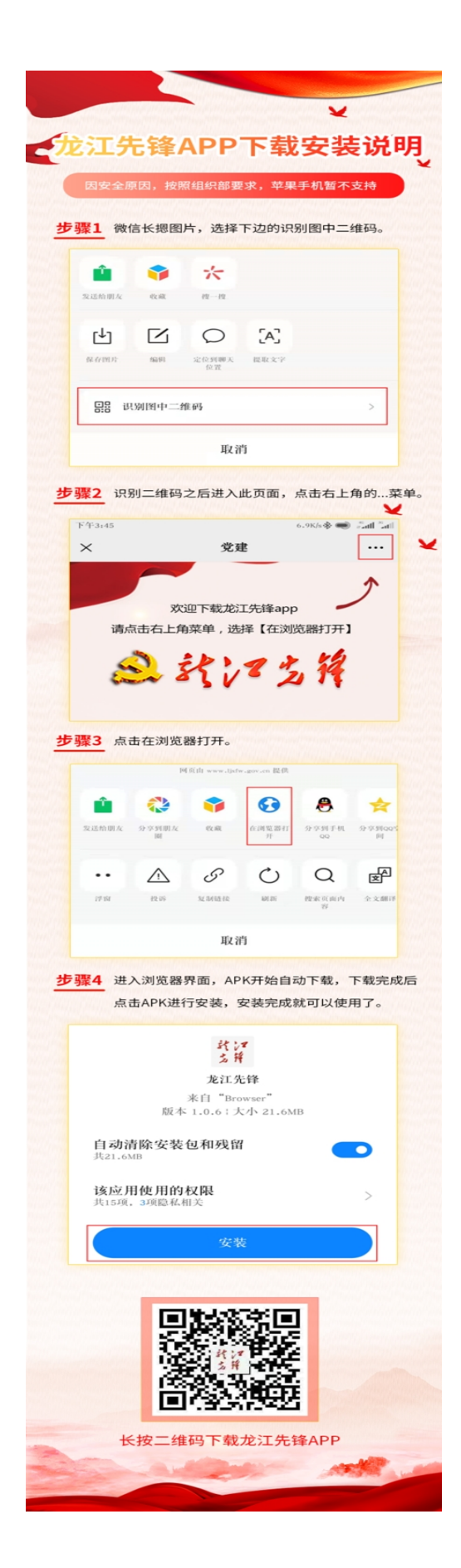

 2. 选课。选择页面底部"教育"按钮,进入"教育"页面。在"省级 推荐"列表中找到以"党的创新理论学习教育计划(第一批)"为前缀 的11节党课,点击课件,弹出提示框,按照提示进行选课。

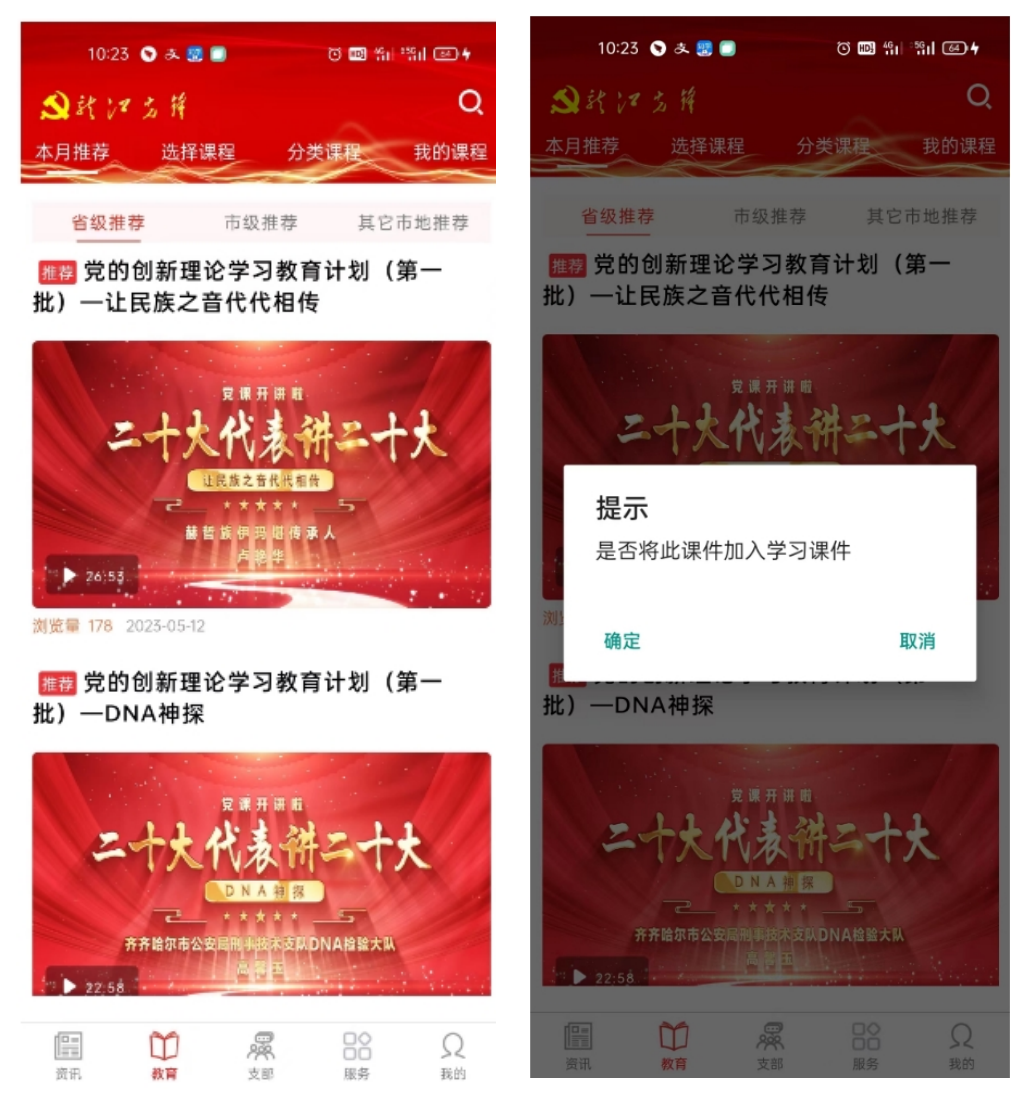

 3. 学习。点击页面上方的"我的课程"标签,进入我的课程列表, 点击课程后的进入课程详情页面,点击"播放"按钮,即可开始学习。
学习完成后可获得对应积分。

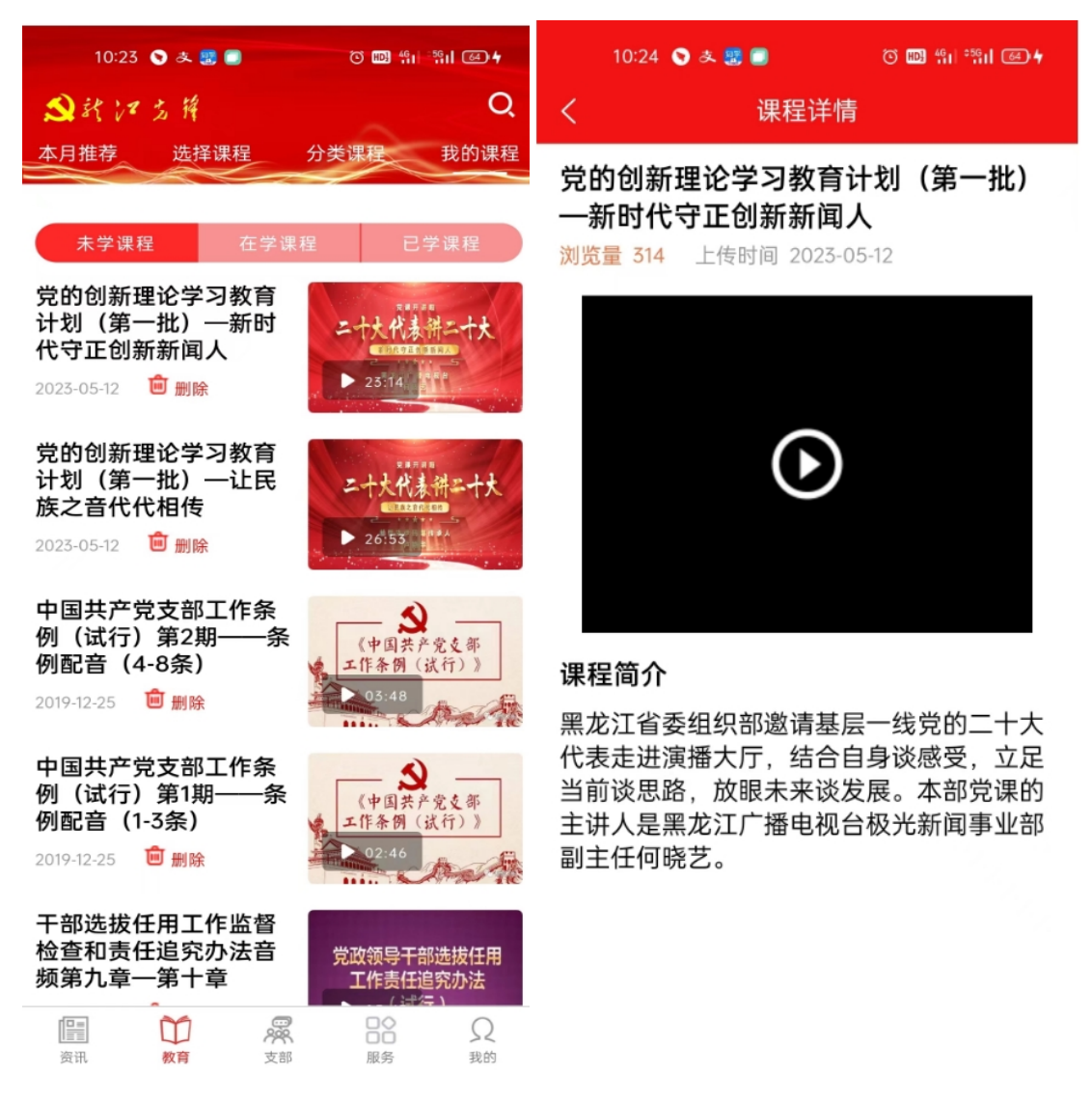

4. 技术支持。如在学习过程中遇到问题,可在"龙江先锋"手机 APP 登录页面的'技术支持电话'"中下载表格, 按所在地区找到对应技术人员, 进行电话沟通。